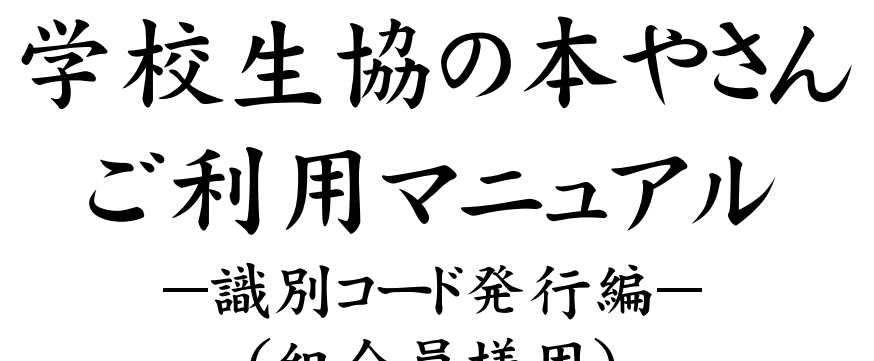

(組合員様用)

学校生協の本やさん事務局 2011年10月

## 目次

1.ご利用にあたっての注意事項・・・・P2

2.ログイン方法・・・・P3

3.識別コード発行方法••••P4

4.識別コード再発行方法••••P5

5.メールアドレスの変更方法・・・・P6

6.お問合せ方法・・・・P7

\*上記マニュアルにつきましては、仕様の変更及び機能の修正・ 追加により、変更になる場合がございます。修正都度、 最新版webにアップいたします。なお、最新版かどうかにつきましては、 表紙に記載されております日付等をご確認ください。

## ご利用にあたっての注意事項

\*必ず「学校生協の本やさん」ログイン画面で ログイン後、「Honya Club.com」で書籍購入をお願い いたします。

\*\*「学校生協の本やさん」を経由せず「Honya Club.com」からご購入の場合、給与天引き等の 生協会員様の特典が受けられません。

\*「Honya Club.com」でのご購入の際は、会員登録をして 下さい。

\*\*「識別コード」の記入が無い場合、お手元に購入した書籍が届かなかったり、 遅延したり、給与天引き等の生協会員様の特典が受けられない可能性がございます。

\*本を購入される際は必ず「学校生協の本やさん」ログイン画面でのログインが必要になるため「学校生協の本やさん」ログイン画面を「お気に入り」などに追加して頂くと次回の購入が大変ご利用しやすくなります。

ログイン

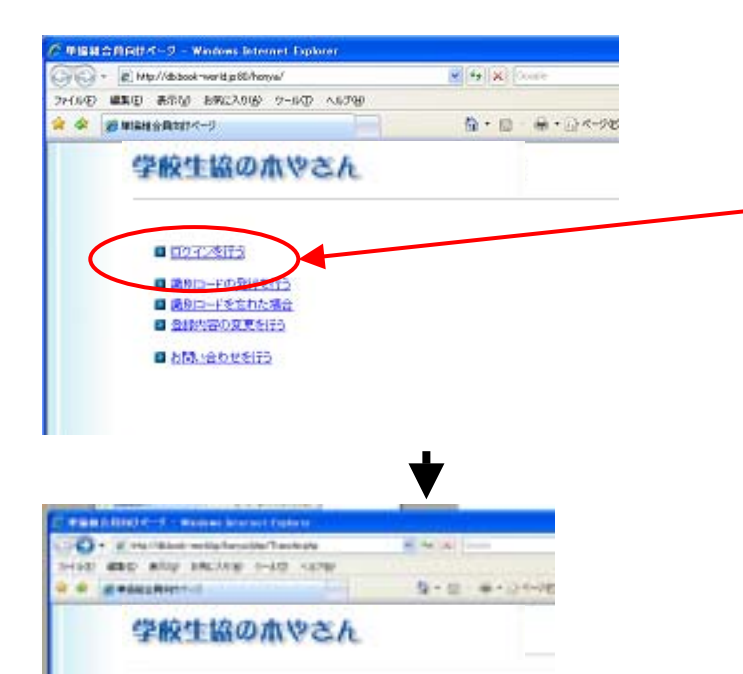

表示し おちに入り(の) ワール(力) ヘルプゼ

生協の水やさん

織別コード

01003350002

1212

CINCI

GO - 🗷

ファイル(2) 編集(2)

🖗 🔅 🍘 Million

\*「識別コード」欄に各組合員様の 識別コードを入力し「認証」ボタンを クリックする。

\* 「ログインを行なう」をクリック

\*識別コードの発行方法は次ページ

- \*「本を買う」をクリック、Honya Club.com へ移動します。
- \*Honya Club.comの利用方法はログイン後 マニュアルの書籍購入編をご確認ください。

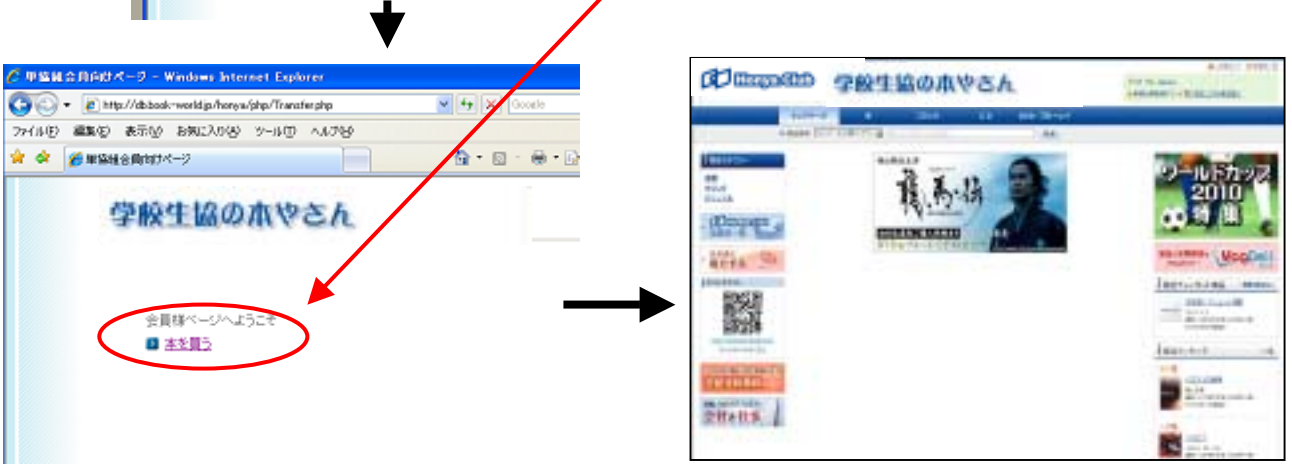

🖌 🕂 🗙

💁 • 🖾 • 🖷

## 識別コード発行

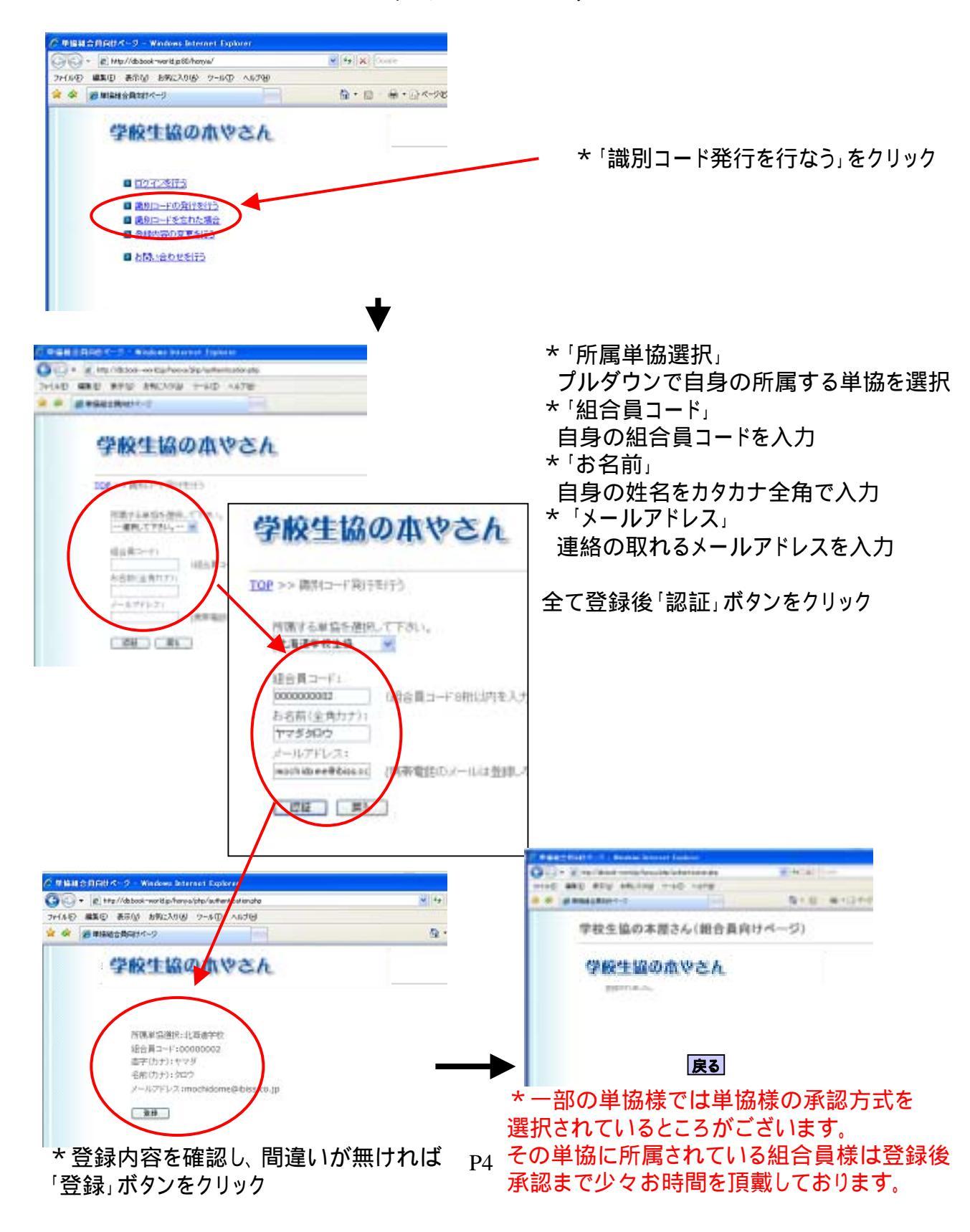

## 識別コード再発行

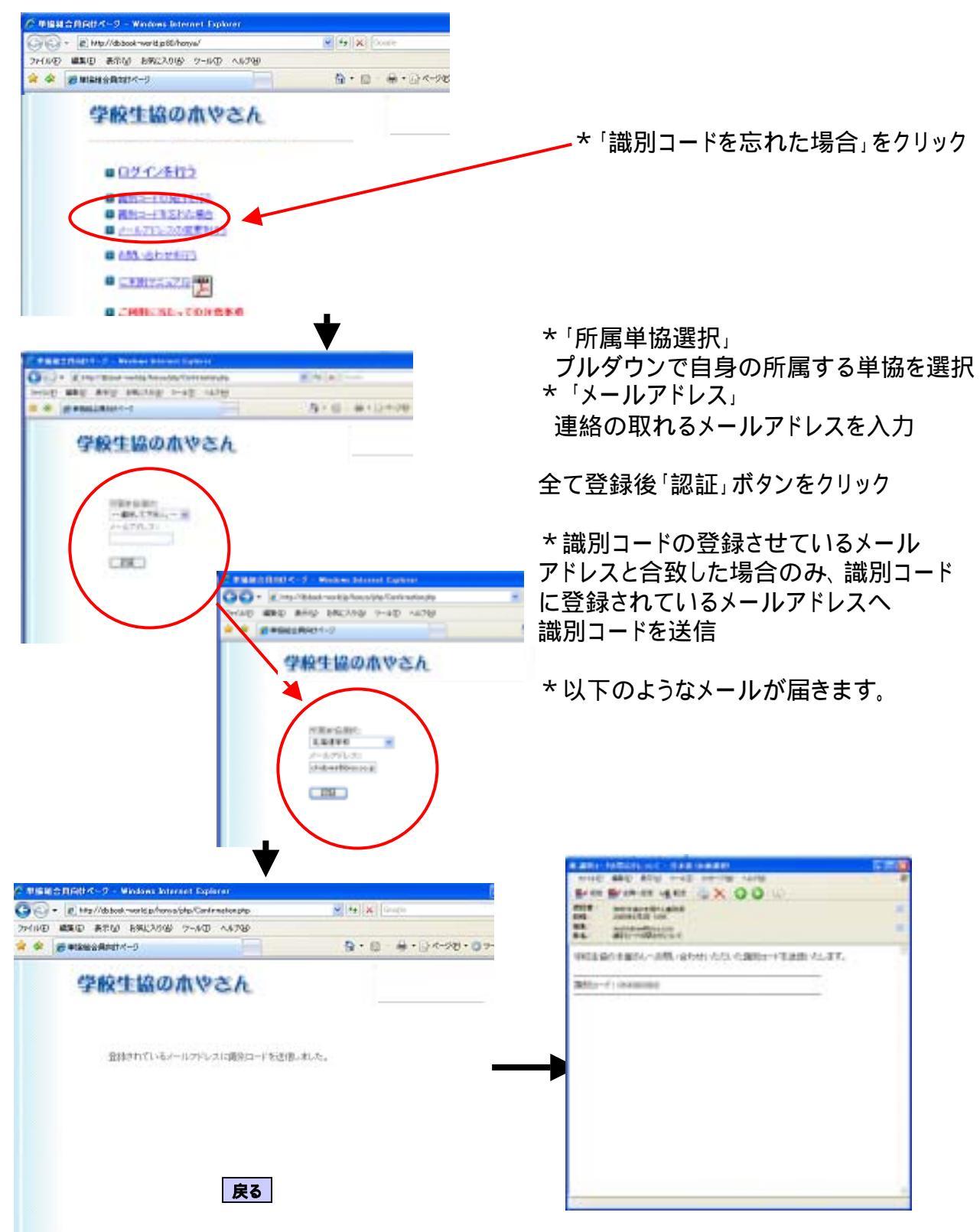

メールアドレスの変更

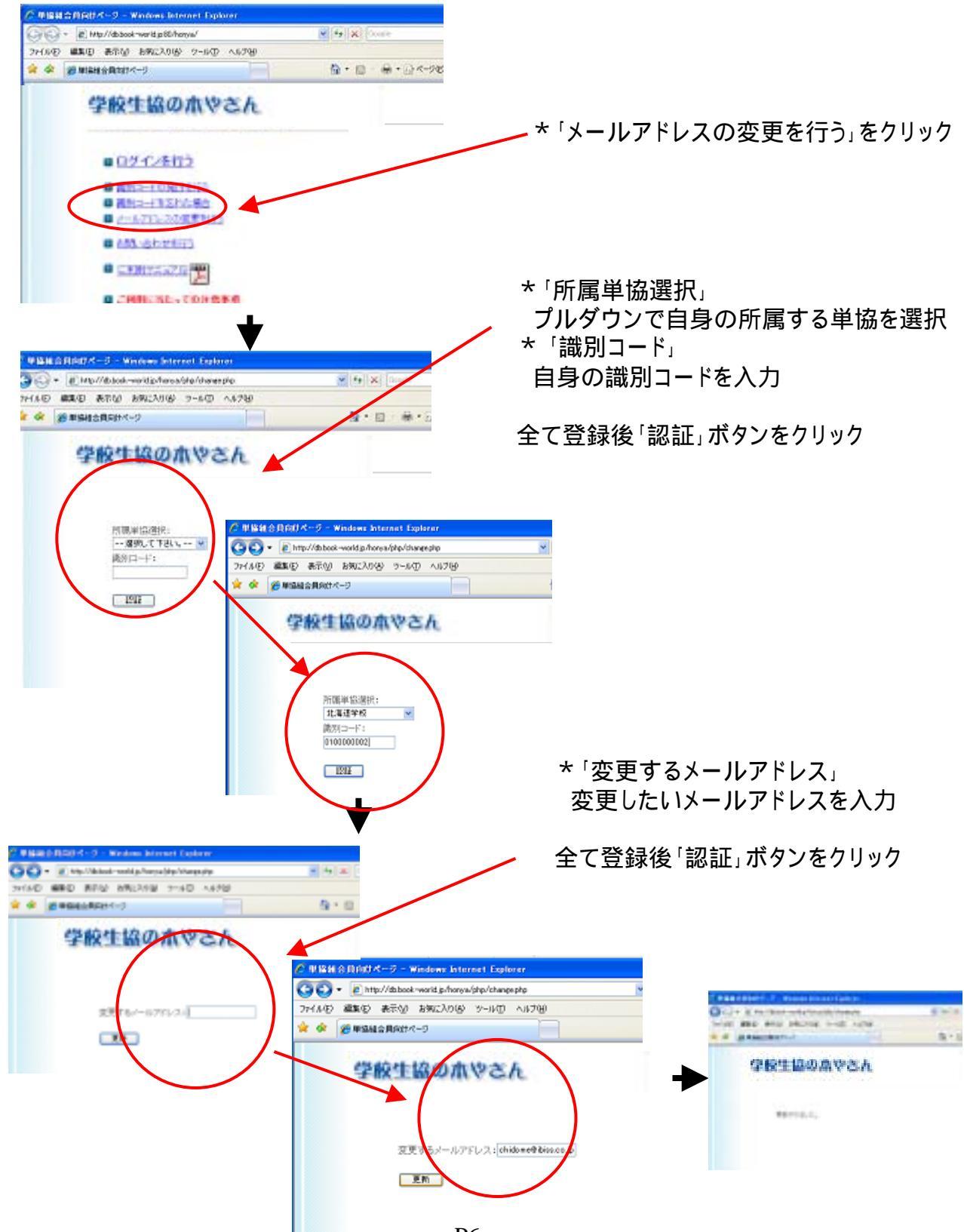

お問合せ

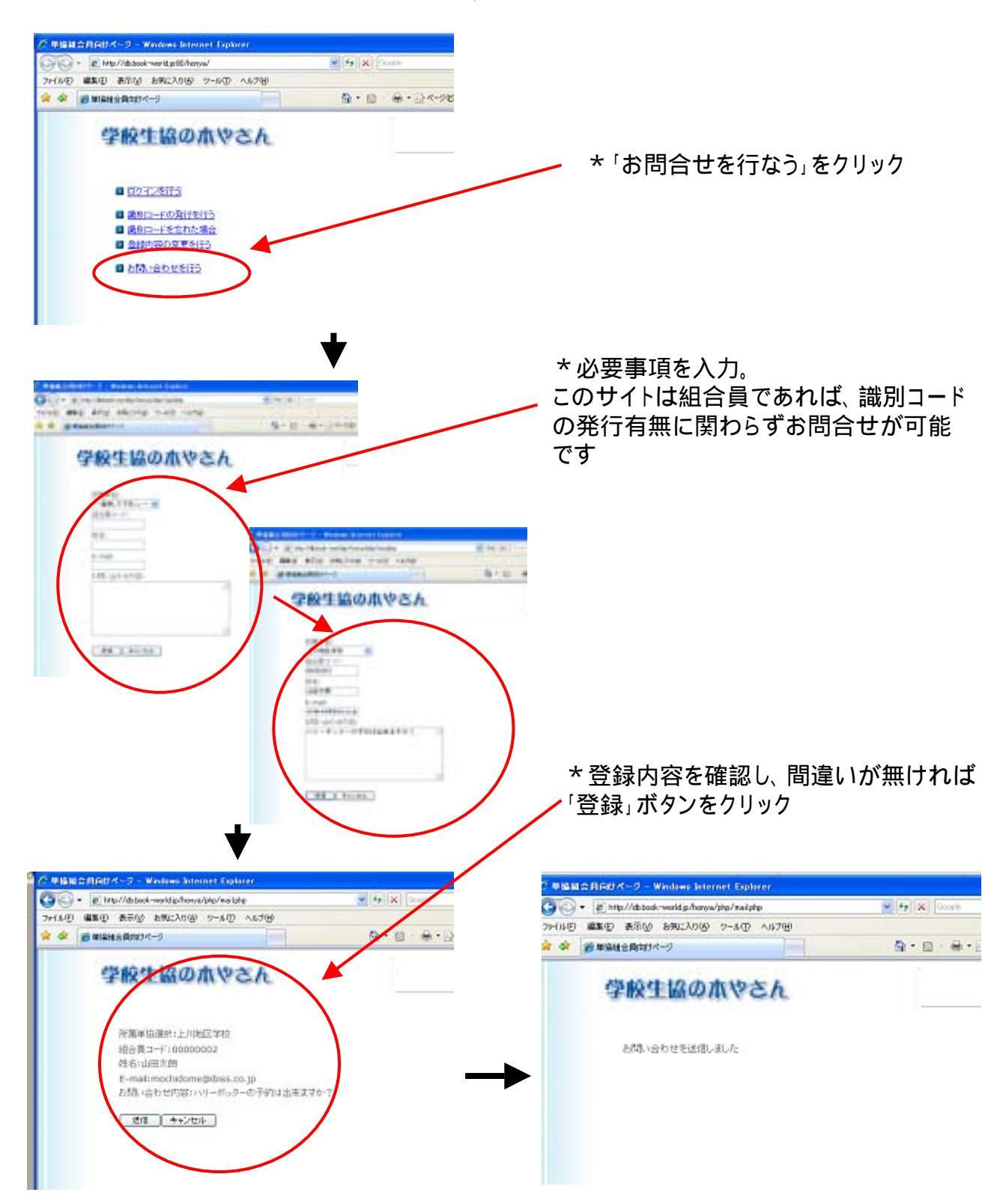